# FUJIFILM

# GFX 505

# **Nouvelles Fonctionnalités**

Version 3.00

Les fonctionnalités ajoutées ou modifiées suite aux mises à jour de firmware peuvent ne plus correspondre aux descriptions indiquées sur la documentation fournie avec ce produit. Consultez notre site Internet pour obtenir des informations sur les mises à jour disponibles pour les différents produits :

http://www.fujifilm.com/support/digital\_cameras/software/gfx\_fw\_table.html

## Sommaire

La version 3.00 du firmware du GFX 50S comporte les nouvelles fonctionnalités indiquées ci-dessous. Pour obtenir des informations sur les versions antérieures, consultez le site Internet suivant.

http://fujifilm-dsc.com/en-int/manual/

| N° | Description                                                                                                    | GFX 50S | Voir | Ver. |
|----|----------------------------------------------------------------------------------------------------|---------|------|------|
| 1  | L'élément <b>I BKT MISE AU POINT</b> a été ajouté aux modes de déclenchement.                                                  | 7,81    | 1    | 3.00 |
| 2  | L'élément <b>BKT DE MISE AU POINT</b> a été ajouté sous<br>CONFIGURATION PRISE DE VUE dans le menu<br>de prise de vue.         | 106     | 2    | 3.00 |
| 3  | L'élément MODE FORMAT 35mm a été ajouté sous<br>CONFIGURATION PRISE DE VUE > RÉGL<br>BAGUE ADAPT dans le menu de prise de vue. | 111     | 3    | 3.00 |

## Ajouts

Les fonctionnalités suivantes ont été ajoutées.

#### GFX 50S Manuel du propriétaire : 📺 7 La touche du mode de déclenchement

Appuyez sur la touche du mode de déclenchement pour afficher les options du mode de déclenchement suivantes.

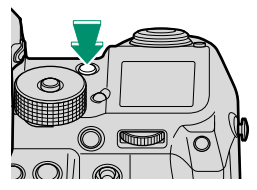

|            | Mode                                  |    |       | Mode                                  |    |  |
|------------|---------------------------------------|----|-------|---------------------------------------|----|--|
| Ô          | PHOTO (vue par vue)                   | 40 | WRI   | BAL. BLANC BKT                        | 01 |  |
| Ô          | CONTINU (mode rafale)                 | 82 | ريجي  | (bracketing de la balance des blancs) | 01 |  |
| •          | BRACKETING AE                         | 80 | ופת   | BKT PLAGE DYNAMIQUE                   | 01 |  |
|            | (bracketing de l'exposition)          |    |       | (bracketing de la plage dynamique)    | 01 |  |
| <u>IS0</u> | BRACKETING ISO                        | 80 | FOCUS | BKT MISE AU POINT                     |    |  |
|            | (bracketing de la sensibilité)        |    |       | (bracketing de mise au point)         | _  |  |
| F          | BKT SIMULATION FILM                   | 80 |       | EXPOSITION MULTIPLE                   | 83 |  |
|            | (bracketing de la simulation de film) |    |       | VIDEO                                 | 46 |  |

#### GFX 50S Manuel du propriétaire : 📺 81 🎟 BKT MISE AU POINT

Chaque fois que vous appuyez sur le déclencheur, l'appareil prend une série de photos, dont la mise au point change à chaque prise de vue. Le nombre de prises de vues, le degré de variation de la mise au point à chaque prise de vue et l'intervalle entre les prises de vues peuvent être sélectionnés à l'aide de CONFIGURATION PRISE DE VUE > BKT DE MISE AU POINT.

#### GFX 50S Manuel du propriétaire : 📄 106 BKT DE MISE AU POINT

#### Modifiez les réglages du bracketing de mise au point.

| Option     | Description                                                                    |  |  |
|------------|--------------------------------------------------------------------------------|--|--|
| IMAGES     | Choisissez le nombre de prises de vues.                                        |  |  |
| ÉTAPE      | Choisissez le degré de variation de la mise au point à chaque prise<br>de vue. |  |  |
| INTERVALLE | Choisissez l'intervalle entre les prises de vues.                              |  |  |
|            | •                                                                              |  |  |

Il est également possible d'attribuer RÉGL. BKT MISE AU POINT à une touche de fonction (El 162, 182).

#### GFX 50S Manuel du propriétaire : 📄 111 MODE FORMAT 35mm

### Si CONFIGURATION PRISE DE VUE > RÉGL BAGUE ADAPT > MODE FORMAT

**35mm** est activé dans le menu de prise de vue, l'angle de champ passe à 35 mm ; la modification s'affiche à l'écran.

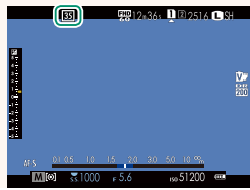

| Option | Description                                                                                                    |  |  |  |
|--------|----------------------------------------------------------------------------------------------------|--|--|--|
| OUI    | L'angle de champ passe à 35 mm ; la modification s'affiche à l'écran.                                                              |  |  |  |
| NON    | Mode format 35 mm désactivé.                                                                                                    |  |  |  |
| AUTO   | Le mode format 35 mm s'active automatiquement lorsqu'un adap-<br>tateur pour monture permettant la détection automatique est fixé. |  |  |  |

L'élément CONFIG. ÉCRAN > AFF. REGL. PERSO du menu de configuration (19, 158) comporte une option (activée par défaut) permettant d'afficher l'icône du MODE FORMAT 35mm.

L'élément CONFIGURATION QUALITÉ IMAGE > TAILLE D'IMAGE du menu de prise de vue est réglé sur C 3:2.

## **FUJIFILM**

#### **FUJIFILM Corporation**

7-3, AKASAKA 9-CHOME, MINATO-KU, TOKYO 107-0052, JAPAN http://www.fujifilm.com/products/digital\_cameras/index.html

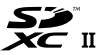

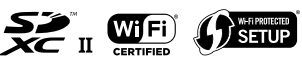

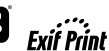

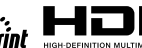